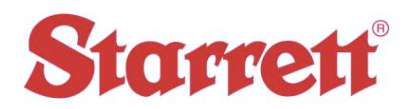

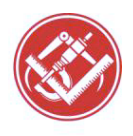

| Author:    | Steve E Johnson II                 |  |
|------------|------------------------------------|--|
| Date:      | 02/##/2018                         |  |
| File Name: | Joy Stick - Button Settings IK5000 |  |

Track Ball and Joy Stick Settings:

- 1. From pull down menu select "Tools"
  - a. Select "CNC"
  - b. Enter password 070583
  - c. For Track Ball Select "Digital Positioner"
    - i. Change settings as desired.
    - ii. Click "Apply" then "OK"
  - d. For Joy Stick Select "Joy Stick"
    - i. Change settings as desired
    - ii. Click "Apply" then "OK"

**Button Settings:** 

- 2. From pull down menu select "Tools"
  - a. Select "Options"
  - b. Enter password 070583
  - c. Select "Buttons"
  - d. Change settings as desired.
  - e. Click "Apply" then "OK"

Now would be a good time to do a back of Settings File

- 3. From the pull down menu select "Help"
  - a. Select "Backup Settings"
  - b. Name you file. (putting your initials in the name might be helpful)
  - c. Select "Save"
  - d. Test System.
  - e. It is suggested to do a proper complete shut down, reboot, and confirm system is functioning and measuring properly.